#### ESIS en Excel 2003 en 2007

#### Inhoud

| 1. | Exporteren                    | 2   |
|----|-------------------------------|-----|
| 2. | Verschil XIs en Csv           | 2   |
| 3. | Het maken van een Csv bestand | 4   |
| 4. | Sorteren in Excel 2003        | 9   |
| 5. | Sorteren in Excel 2007        | .10 |
| 6. | Filteren in Excel 2003        | .11 |
| 7. | Filteren in Excel 2007        | .12 |
| 8. | Kolommen en rijen verwijderen | .14 |
| 9. | Kolommen en rijen aanpassen   | .15 |

### 1. Exporteren

Vanuit ESIS kunt u overzichten exporteren naar Excel. Wanneer u in ESIS een overzicht hebt samengesteld kunt u in onderstaand venster kiezen om het te exporteren:

| voer Absentie invoer m | aandlijst ×                                                                         |
|------------------------|-------------------------------------------------------------------------------------|
|                        | Scherm 36.0008                                                                      |
|                        | Overzicht resultaat                                                                 |
| Uitvoer                |                                                                                     |
| 🗸 Omschrijving         | 🛷   🌛 🔩   🛤 🔍 Pagina 1 🔍 van 4 🕨 🛤   量 🔛 Pdf 🔍                                      |
| 🗸 Selectiecriteria     | Pdf                                                                                 |
| 🗸 Resultaat            | Maand: November Jaar: 2009 Groep: 1A(BO-01) Leerkracht(en): MJW Bekkering-Bolks XIs |
| Verzenden              | Week 45 46 47 Rtf                                                                   |
|                        | Dag Ma Di Wo Do Vr Ma                                                               |
|                        | Datum 02 09                                                                         |
|                        | Desi Aalders Pdf 🗸                                                                  |
|                        | Ramadan Ahmed                                                                       |
|                        | Bofe Dussergen Ddf                                                                  |
|                        | Rebecci Sosef                                                                       |
|                        | Esther van Vogelen Olke Yle                                                         |
|                        |                                                                                     |
|                        | 47 RFF                                                                              |
|                        | Vr Mo                                                                               |
|                        | VI Ma Mht                                                                           |
|                        | M O O M <sup>MOC</sup>                                                              |
|                        | 1c Text                                                                             |
|                        |                                                                                     |
|                        | Cov                                                                                 |
|                        |                                                                                     |
|                        | • Image                                                                             |
|                        | Vorige                                                                              |

Het standaard uitvoerformaat is PDF. U kunt echter ook kiezen voor XIs en Csv. Deze beide formaten zijn geschikt voor uitvoer naar Excel.

#### 2. Verschil XIs en Csv

Het formaat XIs exporteert bijna alle 'opmaak informatie' uit ESIS naar Excel. Het formaat Csv geeft een kale uitvoer van gegevens: het laat veel 'overbodige' opmaak weg. Csv is aan te bevelen als u in Excel nog wilt gaan sorteren, filteren of andere functies wilt gaan toepassen.

Hieronder ziet u twee keer een hetzelfde ESIS overzicht (leerlinglijst instelbaar/invullijst) in de uitvoerformaten XIs en Csv:

| ttps://cursus08.rov | victonline.nl/paginas/sd       | d36b/OverzichtResultaat.a      | aspx?STAPUITVOERI    |  |  |  |  |  |
|---------------------|--------------------------------|--------------------------------|----------------------|--|--|--|--|--|
| A1 -                | fre.nipaginas/suusou/overzio   | Incresultaat.aspx?5TAP01T#0ERI | INGKET=PIKU9B28%2DQ  |  |  |  |  |  |
| A                   | C D                            | E F                            | G H                  |  |  |  |  |  |
| ποιιί               | -t Lee                         | erlingenlijst                  |                      |  |  |  |  |  |
| Room                |                                |                                |                      |  |  |  |  |  |
|                     |                                |                                |                      |  |  |  |  |  |
|                     |                                |                                |                      |  |  |  |  |  |
|                     |                                |                                |                      |  |  |  |  |  |
|                     |                                |                                |                      |  |  |  |  |  |
| Groepen: 1A, 1B, 2A | 3A, 2B, 2C, 3A, 3B, 4A, 4      | B,4C,5,6,7,8,SBO7,S            | 0-GR                 |  |  |  |  |  |
|                     |                                |                                |                      |  |  |  |  |  |
| Groep 1A            |                                |                                |                      |  |  |  |  |  |
|                     | Geelacht                       | Straat                         | Postcode             |  |  |  |  |  |
|                     | Georgen                        | Struct                         | . Jacous             |  |  |  |  |  |
| Desi Aalders        | V                              | Hemelrijk 9                    | 5737HE               |  |  |  |  |  |
| amadan Ahmed        | М                              | Balduinstraat 1                | 5737EA               |  |  |  |  |  |
| jorn Dunsbergen     | М                              | Servaasstraat 20               | 5737AR               |  |  |  |  |  |
| ofie Lameris        | V                              | Ribbiusstraat 3                | 5737BA               |  |  |  |  |  |
| lebecca Sosef       | V                              | 't Hof 2                       | 5737PA               |  |  |  |  |  |
| sther van Vogelen   | V                              | Ribbiusstraat 10               | 5737BC               |  |  |  |  |  |
| iroep 1B            |                                |                                |                      |  |  |  |  |  |
|                     | Cortesta                       | Street                         | Destand-             |  |  |  |  |  |
|                     | Geslacht                       | Stradt                         | Postcode             |  |  |  |  |  |
| ara Aalbers         | V                              | Revershof 9                    | 5737AM               |  |  |  |  |  |
| my van den Erik     | V                              | Hemelrijk 32                   | 5737HD               |  |  |  |  |  |
| ristan Hellenthal   | M                              | Revershof 55                   | 5737AM               |  |  |  |  |  |
| eun Lubbinge        | M                              | Revershof 61                   | 5737AM               |  |  |  |  |  |
| tan Top             | M                              | Servaasstraat 21               | 5737AP               |  |  |  |  |  |
| oan van de Tuin     | M                              | Hemelrijk 45                   | 5737HG               |  |  |  |  |  |
| roop 2434           |                                |                                |                      |  |  |  |  |  |
| 100p 2838           |                                |                                |                      |  |  |  |  |  |
|                     | Geslacht                       | Straat                         | Postcode             |  |  |  |  |  |
| Saabil Azoumi       | М                              | Eloreffestraat 13              | 5737CM               |  |  |  |  |  |
| otte van Baarschot  | v                              | Hertog Janstraat 12            | 5737CT               |  |  |  |  |  |
| Noor Bakker         | V                              | Kuiperstraat 32                | 5737AX               |  |  |  |  |  |
| Aatthiin Blok       | м                              | Molenstraat 50                 | 5737BW               |  |  |  |  |  |
| tan van Breemen     | М                              | Hertog Janstraat 12            | 5737CT               |  |  |  |  |  |
| Rick van Bree       | М                              | Molenstraat 21                 | 5737BV               |  |  |  |  |  |
| 'amare Cnossen      | v                              | Kuiperstraat 7                 | 5737AX               |  |  |  |  |  |
| Stein Ederveen      | М                              | Servaasstraat 1                | 5737AP               |  |  |  |  |  |
| viels van der Haar  | М                              | De Sluiter 1                   | 5737AN               |  |  |  |  |  |
| ▶ N\Sheet1/         |                                |                                |                      |  |  |  |  |  |
|                     |                                |                                |                      |  |  |  |  |  |
| start 📃 🔟 Po        | stvak IN - Microsof 🔲 🖼        | Excel en Esis - Micros         | Rovict ESIS - Window |  |  |  |  |  |
|                     |                                | 1 62                           |                      |  |  |  |  |  |
|                     |                                |                                |                      |  |  |  |  |  |
|                     |                                |                                |                      |  |  |  |  |  |
|                     |                                |                                |                      |  |  |  |  |  |
|                     |                                |                                |                      |  |  |  |  |  |
|                     |                                |                                |                      |  |  |  |  |  |
| XIS forma           | at                             |                                | I                    |  |  |  |  |  |
|                     | ui                             |                                |                      |  |  |  |  |  |
| - G                 | ieen rasterlijr                | nen zichtbaar                  |                      |  |  |  |  |  |
| 1.                  | ogo tucconko                   | lommon on rii                  | on                   |  |  |  |  |  |
| - L                 | - Lege tussenkolommen en rijen |                                |                      |  |  |  |  |  |
| - V                 | erschillende                   | rijhoogtes en                  |                      |  |  |  |  |  |
|                     | alambraadt -                   | , <u> </u>                     |                      |  |  |  |  |  |
| K                   | olombreedte                    | 5                              |                      |  |  |  |  |  |
| - L(                | ogo en teksto                  | opmaak                         |                      |  |  |  |  |  |
| E                   |                                |                                |                      |  |  |  |  |  |
|                     |                                |                                |                      |  |  |  |  |  |

In het XIs- formaat wordt het logo meegenomen, rasterlijnen worden niet getoond en er zijn lege tussenkolommen geplaatst, daarnaast worden kolommen en rijen in verschillende breedtes en hoogtes gezet. Op zich is dit geen probleem maar wanneer u wilt sorteren, filteren enz. dan zou u deze zaken handmatig moeten aanpassen of verwijderen. Dat kost veel tijd en is niet nodig. U dat geval kunt u beter kiezen voor Csv.

#### 3. Het maken van een Csv bestand.

We nemen als voorbeeld een export van het overzicht: Leerlinglijst instelbaar/ invullijst.

In ESIS kiest u voor:

- Informatie:
- Uitvoer
- Leerlingen: Leerlinglijst instelbaar/ invullijst

In het startvenster kunt u aangeven welke leerlingen of groepen in het overzicht moeten worden getoond. U kunt gemakshalve alle leerlingen hier selecteren.

| Uitvoer Leerlingenlijst (instelba | ar / invullijst)                          |                                                                                      |            | T              |                | × |  |  |  |
|-----------------------------------|-------------------------------------------|--------------------------------------------------------------------------------------|------------|----------------|----------------|---|--|--|--|
|                                   |                                           |                                                                                      |            |                | Scherm 36.0801 | ? |  |  |  |
| Ξ                                 | Selectiecriteria                          |                                                                                      |            |                |                |   |  |  |  |
| ▼ Uitvoer                         |                                           |                                                                                      |            |                |                |   |  |  |  |
| ✓ Omschrijving                    | Achternaam                                | Roe                                                                                  | pnaam      |                | Groep          | - |  |  |  |
| ✓ Selectiecriteria                | 7 zock + Uitzebreid z                     | eeken 📃 Herstel                                                                      |            |                |                |   |  |  |  |
| Uitvoer                           | 20ek 🖃 Oldgebreid 2                       | eken - Herster                                                                       |            |                |                |   |  |  |  |
| Resultaat                         | Aantal geselecteerde leerling<br>Pagina's | Aantal geselecteerde leerlingen: 196 Aantal gevonden leerlingen:   Pagina's 1 2 > >> |            |                |                |   |  |  |  |
| Verzenden                         | ✓ Naamy                                   | # Op peildatum                                                                       | Basisgroep | Onderwijssoort | School         |   |  |  |  |
|                                   | ✓ Tara Aalbers                            | 1 Ingedeeld                                                                          | 18         | BO-01          | BS De Fontein  | 4 |  |  |  |
|                                   | Desi Aalders                              | - <u>Incede</u> eld                                                                  | 1A         | BO-01          | BS De Fontein  |   |  |  |  |
|                                   | Vuri Aalders                              | Tara Aalbers                                                                         | 3B         | BO-03          | BS De Fontein  |   |  |  |  |
|                                   | Ehsan Achmed                              | 1 Ingedeeld                                                                          | 7          | BO-07          | BS De Fontein  |   |  |  |  |
|                                   | 🔽 Ramadan Ahmed                           | 1 Ingedeeld                                                                          | 1A         | BO-01          | BS De Fontein  |   |  |  |  |
|                                   | 🔽 Warsan Ahmed                            | 1 Ingedeeld                                                                          | 2C         | BO-02          | BS De Fontein  |   |  |  |  |
|                                   | 🔽 Saahil Azoumi                           | 1 Ingedeeld                                                                          | 2A3A       | BO-02          | BS De Fontein  |   |  |  |  |
|                                   | Anouk van Baardewijk                      | 1 Ingedeeld                                                                          | 4A         | BO-04          | BS De Fontein  |   |  |  |  |
|                                   | 🗹 Johan van Baardewijk                    | 1 Ingedeeld                                                                          | SO-GR      | SO             | BS De Fontein  |   |  |  |  |
|                                   | 🗹 Luke van Baardewijk                     | 1 Ingedeeld                                                                          | 7          | BO-07          | BS De Fontein  |   |  |  |  |
|                                   | Lotte van Baarschot                       | 1 Ingedeeld                                                                          | 2A3A       | BO-02          | BS De Fontein  |   |  |  |  |
|                                   | Lois Bakker                               | 1 Ingedeeld                                                                          | 4B         | BO-04          | BS De Fontein  |   |  |  |  |
|                                   | Mart Bakker                               | 1 Ingedeeld                                                                          | 6          | BO-06          | BS De Fontein  |   |  |  |  |
|                                   | Noor Bakker                               | 1 Ingedeeld                                                                          | 2A3A       | BO-02          | BS De Fontein  |   |  |  |  |
|                                   | Anne Baks                                 | 1 Ingedeeld                                                                          | 8          | BO-08          | BS De Fontein  | • |  |  |  |
|                                   | Vorige                                    |                                                                                      |            |                | Volgende       |   |  |  |  |

- Klik op: <Volgende> en selecteer de velden naar keuze.
- Kies bij Sortering voor: Totaal op alfabet.
- klik op <Volgende>.

|       | Scherm 36.0802                                                                                                    |
|-------|----------------------------------------------------------------------------------------------------|
|       | Uitvoer                                                                                                    |
| ng    | C Cijferlijst Sortering                                                                                                    |
| teria | O Opmerkingenlijst                                                                                                    |
|       | Selectie van gegevens Afdrukorientatie                                                                                                    |
|       | I Geslacht Baninaschaiding                                                                                                    |
| 1     | Straat, huisnummer Geen 🔻                                                                                                    |
|       | ✓ Postcode Regelafstand: Groot                                                                                                    |
|       | Aantal hokjes:                                                                                                    |
|       |                                                                                                    |
|       |                                                                                                    |
|       | ☑ Inschrijfdatum                                                                                                    |
|       | ☑ Gewicht                                                                                                    |
|       | ☑ Huidige groep                                                                                                    |
|       | ✓ Huidige onderwijssoort                                                                                                    |
|       | ☑ Naam gezinsvertegenwoordiger                                                                                                    |
|       | ☑ Telefoon gezinsvertegenwoordiger                                                                                                    |
|       | LET OP!<br>Op deze lijst wordt het gewicht op de gevraagde peildatum afgedrukt, in tegenstelling<br>tot de andere lijsten die het gewicht per de eerstvolgende 1 oktober teldatum tonen. |
|       | Vorige Volgende                                                                                                    |

U ziet nu het volgende venster: selecteer het uitvoerformat Csv.

| ar / invullijst)                                                                           |                         | ×  |  |  |
|--------------------------------------------------------------------------------------------|-------------------------|----|--|--|
|                                                                                            | Scherm 36.0008          | ?  |  |  |
| Overzicht resultaat                                                                        |                         |    |  |  |
| 🤣   🍜 🗳   🖾 Pagina 1 💟 van 15 DDI                                                          | Pdf 🗸                   |    |  |  |
| Rovict Leerlingenlijst                                                                     | Xis<br>Rtf              |    |  |  |
|                                                                                            | Text<br>Csv<br>Jmage    |    |  |  |
| Groepen: 1A , 1B , 2A3A , 2B , 2C , 3A , 3B , 4A , 4B , 4C , 5 , 6 , 7 , 8 , SBO 7 , SO-GR |                         | _  |  |  |
| Geslacht Straat Postcode Plaats Telefoon Geboorte                                          | Plaats in Inschrijfd Ge | ew |  |  |

Vervolgens klikt u op de diskette (Opslaan).

| / invullijst)       |                       |                |
|---------------------|-----------------------|----------------|
|                     |                       | Scherm 36.0008 |
| Overzicht resultaat |                       |                |
| Ø 13 9 18 4         | Pagina 1 💌 van 15 🕞 0 | Pdf 🔽          |
| Douist              | Leerlingenlijst       | Pdf<br>Xls     |
| Robici              |                       | Rtf<br>Mht     |
|                     |                       | Text           |
|                     |                       | Csv            |
|                     |                       | Image          |

Er kan mogelijk een melding komen dat het downloaden van bestanden wordt geblokkeerd.

Sluit evt. het meldingsvenster (1) en klik met de rechtermuisknop op de gele balk (2) en kies voor: Bestand downloaden.

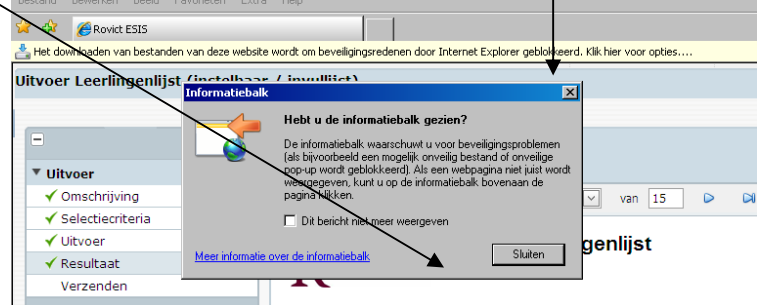

U ziet het volgende venster: Kies voor Opslaan.

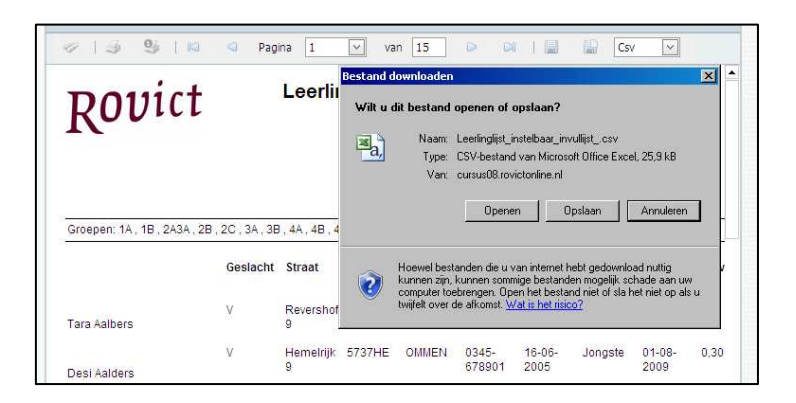

In het volgende venster geeft u het bestand evt. een andere naam en selecteert u de juiste locatie. Vervolgens kunt u het bestand opslaan.

| laan als           |                                                          | ?         |
|--------------------|----------------------------------------------------------|-----------|
| Opslaan in:        | 🕒 Mijn documenten 💽 🕓 🎲 🔛 🖽 🗸                            |           |
|                    | 2XPDFStore                                               |           |
|                    | iii Mijn afbeeldingen                                    |           |
| Unlangs<br>geopend | Min Google Gadgets                                       |           |
| 101                |                                                          |           |
|                    | Mijn video's                                             |           |
| Bureaublad         | ddar Me                                                  |           |
|                    |                                                          |           |
|                    |                                                          |           |
| Mijn               |                                                          |           |
|                    |                                                          |           |
|                    |                                                          |           |
| ze computer        |                                                          |           |
| A                  |                                                          |           |
|                    | J                                                        |           |
| Mijn               | Bestandsnaam: Leerlinglijst_instelbaar_invullijst        | Opslaan   |
| twerklocaties      | Opslaan als type: CSV-bestand van Microsoft Office Excel | Annuleren |
|                    |                                                          |           |

Nu kunt u het bestand openen.

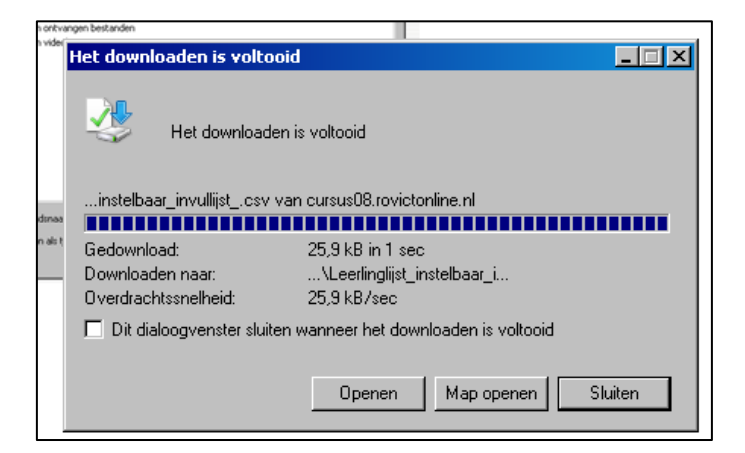

U krijgt nu het geëxporteerde overzicht te zien in Excel.

| 6     |            |                 |                            |                               |                           | Leerli           | nglijst_inste | lbaar_invullij                         | st Micros                        | soft Excel                                   |                  |                                                       |               |                     |                           | x   |
|-------|------------|-----------------|----------------------------|-------------------------------|---------------------------|------------------|---------------|----------------------------------------|----------------------------------|----------------------------------------------|------------------|-------------------------------------------------------|---------------|---------------------|---------------------------|-----|
| U     | Start      | Invoeg          | en Pagir                   | na-indeling                   | Formule                   | s Gegev          | ens Cor       | ntroleren                              | Beeld                            | Ontwikke                                     | laars            |                                                       |               |                     | 0 - 5                     | ı x |
| Pla   | kken       | Arial<br>18 Z U | * 10<br>*)[]] *)[]         | • [A* A*]<br>3) • <u>A</u> •] |                           |                  | Star          | ndaard ▼<br>~ % 000<br>\$00<br>Setal 5 | 🔀 Voorw<br>👿 Opmal<br>🚽 Celstijl | aardelijke<br>ken als tab<br>en *<br>Stiilen | opmaak *<br>el * | S™ Invoegen ▼<br>SM Verwijderen<br>Dpmaak ▼<br>Cellen | •             | teren en<br>teren * | Zoeken en<br>selecteren * |     |
|       | IN A DEX   | A 44 49         | 11 12 103                  | - AI Z                        | [बि:] <del>;</del>        |                  |               | -                                      | <u>.</u>                         |                                              | 24               |                                                       |               |                     |                           | _   |
| 12.1  | A1         |                 | f.                         | 4- 2+ A                       |                           |                  |               |                                        |                                  |                                              |                  |                                                       |               |                     |                           | ×   |
| -     | A          | В               | C                          | D                             | E                         | F                | G             | Н                                      | T                                | J                                            | K                | 1                                                     | M             | N                   | 0                         |     |
| 1     |            | Leerlingen      | lijst                      |                               |                           |                  |               |                                        |                                  |                                              |                  |                                                       |               |                     |                           | - A |
| 2 3 4 | Groepen:   | 1A,1B,2         | A3A , <mark>2</mark> B , 2 | 2C , 3A , 3I                  | 3 , <mark>4</mark> A , 4B | .4C. <u>5</u> .6 | .7,8.SE       | 0 <mark>7</mark> , SO-0                | R                                |                                              |                  |                                                       |               |                     |                           | =   |
| 5     |            | Geslacht        | Straat                     | Postcode                      | Plaats                    | Telefoon         | Geboorted     | Inschrijfdat                           | Gewicht                          | Huidige                                      | grcHuidige o     | n Naam gezi T                                         | elefoon gezin | isvert.             |                           |     |
| 6     | Tara Aalbe | V               | Revershof                  | 5737AM                        | OMMEN                     | 0345-6789        | 21-5-2005     | 1-8-2009                               | 0                                | 1B                                           | BO-01            | S van der / 0                                         | 345-678901    |                     |                           |     |
| 7     | Desi Aalde | V               | Hemelrijk                  | 5737HE                        | OMMEN                     | 0345-6789        | 16-6-2005     | 1-8-2009                               | 0,3                              | 1A                                           | BO-01            | JMA Aalde 0                                           | 345-678901    |                     |                           |     |
| 8     | Yuri Aalde | M               | Hemelrijk                  | 5737HE                        | OMMEN                     | 0345-6789        | 23-3-2003     | 2-4-2007                               | 0                                | 3B                                           | BO-03            | JMA Aalde 0                                           | 345-678901    |                     |                           |     |
| 9     | Ehsan Ac   | M               | Holenboes                  | 5737CX                        | OMMEN                     | 0345-6789        | 4-3-1999      | 2-9-2003                               | 1,2                              | 1000                                         | 7 BO-07          | H Zareghi- 0                                          | 345-678901    |                     |                           |     |
| 10    | Ramadan    | M               | Balduinstr                 | 25737EA                       | OMMEN                     | 0345-6789        | 22-6-2005     | 1-8-2009                               | 1,2                              | 1A                                           | BO-01            | AYAN Ahr 0                                            | 345-678901    |                     |                           | _   |
| 11    | Warsan A   | V               | Balduinstr                 | :5737EA                       | OMMEN                     | 0345-6789        | 1-11-2003     | 7-1-2008                               | 1,2                              | 2C                                           | BO-02            | AYAN Ahr 0                                            | 345-678901    |                     |                           |     |
| 12    | Saahil Azo | M               | Floreffestra               | 5737CM                        | OMMEN                     | 0345-6789        | 26-7-2004     | 19-8-2008                              | 1,2                              | 2A3A                                         | BO-02            | D Azoumi- 0                                           | 345-678901    |                     |                           |     |
| 13    | Anouk van  | V               | Akker 6                    | 5737BR                        | OMMEN                     | 0345-6789        | 27-1-2002     | 6-3-2006                               | 0                                | 4A                                           | BO-04            | JAP van B 0                                           | 345-678901    |                     | -                         |     |
| 14    | Johan van  | M               | Akker 6                    | 5737BR                        | OMMEN                     | 0345-6789        | 1-1-2000      | 1-5-2009                               |                                  | SO-GR                                        | SO               | JAP van B 0                                           | 345-678901    |                     |                           | -   |

Om optimaal met dit overzicht te kunnen werken moet u nog een paar aanpassingen doen.

Er mogen geen (deels) gevulde cellen boven en onder de lijst staan. Die moet u dus verwijderen. Alle kolommen moeten een veldnaam hebben. Zijn die voor een deel niet aanwezig dan moet u die toevoegen. Hieronder wordt aan de hand van een voorbeeld uitgelegd wat u precies moet doen.

1 Verwijder de rijen 1 t/m 4 (zie 6 kolommen en rijen verwijderen)

| -    |            |                 |                       |             |         | Leerl                   | inglijst_inste | elbaar_invullij      | ist Micros | oft Excel                            |         |               |             |               |                           | x   |
|------|------------|-----------------|-----------------------|-------------|---------|-------------------------|----------------|----------------------|------------|--------------------------------------|---------|---------------|-------------|---------------|---------------------------|-----|
| U    | Start      | Invoege         | en Pagir              | ia-indeling | Formule | s Gegev                 | ens Co         | ntroleren            | Beeld      | Ontwikkel                            | aars    |               |             |               | <b>@</b> - •              | ×   |
| Pla  | kken V     | Arial<br>18 I U | *  10<br>* ] [] * ] & | • A •       | * = ;   | <b>- ≫</b> -<br>  := := | Sta            | andaard *<br>- % 000 | Celstiji   | aardelijke o<br>ken als tabe<br>en * | pmaak * | t™ Invoegen → | Σ *<br>     | A filteren er | Zoeken en<br>selecteren * |     |
| Klei | mbord 🖻    | E E             | ettertype             | 5           | Uit     | lijning                 | 5              | Getal 🗇              |            | Stijlen                              |         | Cellen        |             | Bewerk        | en                        |     |
| H    |            |                 |                       |             |         |                         |                |                      |            |                                      |         |               |             |               |                           |     |
|      | A1         | • (             | fx fx                 |             |         |                         |                |                      |            |                                      |         |               |             |               |                           | ¥   |
| 1    | A          | В               | С                     | D           | E       | F                       | G              | H                    | 1          | aJ .                                 | K       | L             | M           | N             | 0                         |     |
| 1    |            | Leerlingen      | lijst                 |             |         |                         |                |                      |            |                                      |         |               |             |               | 1                         |     |
| 2    |            |                 |                       |             |         |                         |                |                      |            |                                      |         |               |             |               |                           |     |
| 3    | Groepen:   | 1A, 1B, 2       | A3A , 2B , 2          | 2C, 3A, 3E  | 3,4A,4B | ,4C,5,6                 | .7,8.SE        | 307, SO-0            | GR         |                                      |         |               |             |               |                           | =   |
| 4    |            | Contrate        | Oheren                | Destade     | Disate  | Talafaaa                | 0.1            | 11                   | Original   | 11.1.11.2.2                          |         | Maria         | T.1.6       |               |                           |     |
| 0    | Taxa Aalb  | Geslacht        | Straat                | FOSICOUE    | Plaats  | 10245 6790              | Gebooned       | 1 Inscrinitidal      | Gewicht    | Huiuiqe q                            | RO 01   | Tinaam gezi   | releioon de | Zinsven.      |                           | -31 |
| 0    | Tara Aalo  | ev              | Reversion             | STSTAIVI    | OMMEN   | 0345-6769               | 21-5-2005      | 1-0-2009             | 0.0        |                                      | BO-01   | S vari der /  | 0345-67690  | 1             |                           | _   |
| 1    | Desi Aald  | ev              | nemelnijk             | DIJIHE      | OWIVEN  | 0345-6789               | 10-0-2005      | 1-0-2009             | 0,3        | IA                                   | BO-01   | JIVIA Aalde   | 0345-07890  | 1             |                           | -   |
| 8    | Yuri Aalde | e IVI           | Hemelrijk             | 5/3/HE      | OMMEN   | 0345-6789               | 23-3-2003      | 2-4-2007             | 0          | 38                                   | BO-03   | JIVIA Aalde   | 0345-67890  | 1             |                           | _   |
| 9    | Ehsan Ac   | ŀМ              | Holenboes             | 5737CX      | OMMEN   | 0345-6789               | 4-3-1999       | 2-9-2003             | 1,2        |                                      | 7 BO-07 | H Zareghi-    | 0345-67890  | 1             |                           |     |
| 10   | Damadan    | M               | Balduinetr            | 5737EA      | OMMEN   | 0345-6789               | 22 6 2006      | 1 9 2000             | 1 2        | 10                                   | BO 01   | AVAM Ahr      | 0345 67900  | 1             |                           |     |

#### 2 vul in cel A1 het woord: "Naam" .in

3 Kolommen die te smal zijn moet u evt. verbreden. In het voorbeeld is dat oa. kolom G. (zie ook: 7: Kolommen en rijen aanpassen)

|   |   | A1         | - (      | $f_x$       | Naam     |        |           |           |              |        |
|---|---|------------|----------|-------------|----------|--------|-----------|-----------|--------------|--------|
| Ī |   | Δ          | В        | С           | D        | E      | F         | G         | Н            | -      |
|   | 1 | Naam       | Geslacht | Straat      | Postcode | Plaats | Telefoon  | Geboorted | Inschrijfdat | Gewich |
|   | 2 | Tara AanDe | V        | Revershof   | 5737AM   | OMMEN  | 0345-6789 | 21-5-2005 | 1-8-2009     |        |
|   | 3 | Desi Aalde | V        | Hemelrijk 9 | 5737HE   | OMMEN  | 0345-6789 | 16-6-2005 | 1-8-2009     |        |
|   | 4 | Yuri Aalde | M        | Hemelrijk 9 | 5737HE   | OMMEN  | 0345-6789 | 23-3-2003 | 2-4-2007     |        |
|   | 5 | Ehsan Ach  | M        | Holenboes   | 5737CX   | OMMEN  | 0345-6789 | 4-3-1999  | 2-9-2003     |        |
|   | - |            |          |             |          |        |           |           |              |        |

4 Verwijder de laatste rij uit het overzicht. In het voorbeeld is dit rij 208 (zie hoofdstuk 6: kolommen en rijen verwijderen)

|        | 200 Mark Westerveen   | M | De Citer 1 5741W |           | 00345-6789 | 17-3-1997  | Oudste      | 3-4-2001  | 0.3        | SBO 7 | SBO     | M Wester  |
|--------|-----------------------|---|------------------|-----------|------------|------------|-------------|-----------|------------|-------|---------|-----------|
|        | 201 Maud Westerveen   | V | De Citer 1 5741W | E HELLENI | 00345-6789 | 11-1-2002  | 2 3e kind   | 12-1-2006 | 0,3        | 4B    | BO-04   | M Wester  |
|        | 202 Renske Westerveen | V | Herendijk 15737R | A OMMEN   | 0345-6789  | 29-10-2000 | ) 2e kind   | 1-11-2004 | 0          |       | 6 BO-06 | Westervee |
|        | 203 Mark Witten       | M | Crommens 5737R   | P OMMEN   | 0345-6789  | 9-7-2004   | Enig kind   | 19-8-2008 | 0          | 2C    | BO-02   | GJ Witten |
|        | 204 lenzella Wolting  | V | Schutsstra5737E  | ØMMEN     | 0345-6789  | 7-7-2004   | Enig kind   | 19-8-2008 | 1,2        | 2A3A  | BO-02   | V Kapinga |
|        | 205 Stephano Wolting  | M | Schutsstra5737E  | OMMEN     | 0345-6789  | 5-2-2002   | 2 Enig kind | 6-3-2006  | 1,2        | 4B    | BO-04   | SH Woltin |
|        | 206 Thijs de Zwart    | M | Revershof (5737A | M OMMEN   | 0345-6789  | 20-4-2004  | Enig kind   | 13-5-2008 | 0          | 2A3A  | BO-02   | MAC de Z  |
| \      | 207                   |   |                  |           |            |            |             |           |            |       |         |           |
|        | 208 ODD080            |   | 1 van 1          |           |            |            |             |           | 11-11-2009 |       |         |           |
| $\neg$ | 209                   |   |                  |           |            |            |             |           |            |       |         |           |
|        | 210                   |   |                  |           |            |            |             |           |            |       |         |           |
|        | 211                   |   |                  |           |            |            |             |           |            |       |         |           |
|        | 212                   |   |                  |           |            |            |             |           |            |       |         |           |

Het overzicht is nu klaar om bewerkt te worden.

#### 4. Sorteren in Excel 2003

U kunt nu eenvoudig gaan sorteren in Excel. Selecteer een cel in de kolom die u wilt sorteren. Klik vervolgens op een van beide Icoontjes uit de werkbalk:

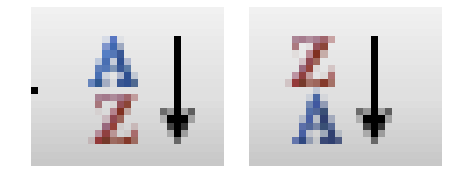

De kolom en wordt oplopend dan wel aflopend gesorteerd. De bijbehorende gegevens uit de andere kolommen worden meegesorteerd.

In het voorbeeld is gesorteerd op de kolom geboortedatum

| nglijst_ins         | telbaar_invullijst_               |                                        |                   |             |               |                 |                |              |          |        |
|---------------------|-----------------------------------|----------------------------------------|-------------------|-------------|---------------|-----------------|----------------|--------------|----------|--------|
| el <u>d I</u> nvoeg | gen Opmaa <u>k</u> E <u>x</u> tra | D <u>a</u> ta <u>V</u> en              | ster <u>H</u> elp |             |               |                 | Тур е          | en vraag voo | r hulp 🖣 | - 8    |
| ABC 10              | 🔏 🖓 🛪 🛷 🛛                         | 1) - (" -                              | 🖓 🤍 Σ             |             | 100% 👻        | 0               |                |              |          |        |
| - B                 |                                   | ······································ | 000 € ;;;         |             |               |                 |                |              |          |        |
| 8-2-1997            |                                   |                                        |                   | opioperio   | Isorceren     |                 |                |              |          |        |
| В                   | C                                 | D                                      | E                 | F           | G             | Н               | 1              | J            | K        |        |
| Geslacht            | Straat                            | Postcode                               | Plaats            | Telefoon    | Geboortedatum | Plaats in gezin | Inschrijfdatum | Gewicht      | Huidige  | grcHui |
| M                   | Hemelrijk 5                       | 5737HE                                 | OMMEN             | 0345-678901 | 8-2-1997      | Enig kind       | 12-2-2001      |              |          | 8 BO   |
| М                   | De Citer 1                        | 5741WE                                 | HELLEND           | 0345-678901 | 17-3-1997     | Oudste          | 3-4-2001       | 0,3          | SBO 7    | SB     |
| V                   | Floreffestraat 24                 | 5737CP                                 | OMMEN             | 0345-678901 | 13-8-1997     | Enig kind       | 13-8-2001      |              | SBO 7    | SB     |
| V                   | Dorpsstraat 54                    | 5737GC                                 | OMMEN             | 0345-678901 | 18-8-1997     | Enig kind       | 14-8-2006      |              |          | 8 BO   |
| M                   | Provincialeweg 4                  | 5737GH                                 | OMMEN             | 0345-678901 | 7-10-1997     | Oudste          | 3-3-2009       |              | SBO 7    | SB     |
| V                   | Servaasstraat 37                  | 5737AP                                 | OMMEN             | 0345-678901 | 25-10-1997    | Enig kind       | 1-11-2001      |              |          | 8 BO   |
| M                   | Servaasstraat 3                   | 5737AP                                 | OMMEN             | 0345-678901 | 17-11-1997    | Enig kind       | 1-12-2001      |              |          | 8 BO   |
| V                   | Ribbiusstraat 27                  | 5737BA                                 | OMMEN             | 0345-678901 | 31-12-1997    | Oudste          | 1-1-2002       |              | SBO 7    | SB     |
| M                   | De Melter 20                      | 5737AK                                 | OMMEN             | 0345-678901 | 13-1-1998     | Oudste          | 14-8-2006      |              |          | 8 BO   |
| M                   | Ribbiusstraat 49                  | 5737BB                                 | OMMEN             | 0345-678901 | 13-1-1998     | Oudste          | 1-2-2002       |              |          | 8 BO   |
| V                   | De Schutter 192                   | 8022KJ                                 | OMMEN             | 0345-678901 | 18-1-1998     | Oudste          | 19-1-2002      | 0            | 1        | 8 BO   |
| M                   | Beemdkant 1                       | 5737RB                                 | OMMEN             | 0345-678901 | 23-1-1998     | Enia kind       | 1-2-2002       |              | SBO 7    | SB     |

#### 5. Sorteren in Excel 2007

U kunt nu eenvoudig gaan sorteren in Excel. Selecteer een cel in de kolom die u wilt sorteren. Klik vervolgens in de werkbalk op de knop Sorteren en filteren.

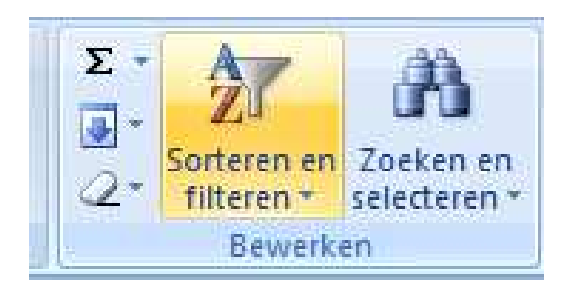

En vervolgens kiest u een van de sorteer opties: van A naar Z, of van Z naar A

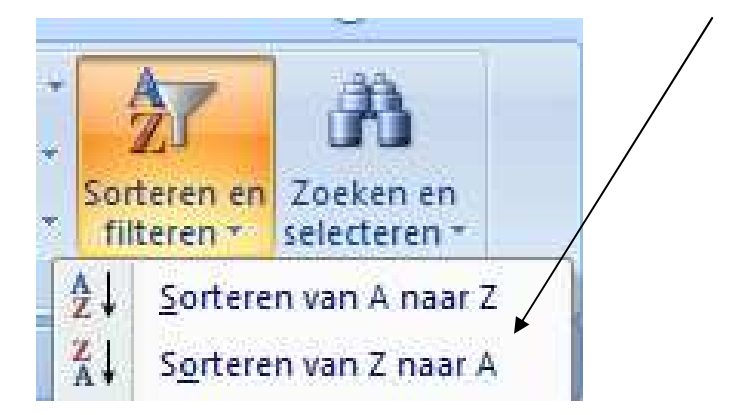

De kolom en wordt oplopend dan wel aflopend gesorteerd. De bijbehorende gegevens uit de andere kolommen worden meegesorteerd.

In het voorbeeld is oplopend gesorteerd op de kolom Geboortedatum

| 6    |                                 |                            |                    | Leer                  | inglijst_inst | elbaar_invullijst_             | - Microsoft Excel                      |                         |                                             |         |            |                           |
|------|---------------------------------|----------------------------|--------------------|-----------------------|---------------|--------------------------------|----------------------------------------|-------------------------|---------------------------------------------|---------|------------|---------------------------|
| U    | Start Invoegen                  | Pagina                     | a-indeling Formule | s Gegev               | rens Co       | ontroleren E                   | eeld twik                              | celaars                 |                                             |         |            | (e) _ = ×                 |
| Pla  | Arial<br>kken                   | -  10 -                    |                    | <b>- ≫</b><br>  := := | Sta<br>Sta    | andaard ▼<br>2 ~ % 000<br>8 4% | 🛃 Voo delijk<br>🗊 Opr als ta<br>🚽 Cels | e opmaak * 3<br>bel * 3 | •⊐ Invoegen →<br>* Verwijderen<br>Dopmaak + | Σ       | Sort       | teren en<br>teren •       |
| Kler | nbord 🖗 Lett                    | ertype                     | G Ui               | tlijning              |               | Getal 🗔                        | ren                                    |                         | Cellen                                      |         | ₹↓         | Sorteren van A naar Z     |
|      | 🔊 🕆 🔍 🧕 🤬 🥵 🗋 🧉 🖓 🕰 📜 🗧 🔹 🔰 🕺 🕺 |                            |                    |                       |               |                                |                                        |                         |                                             |         |            |                           |
|      | G1 🕶 🕤                          | fx                         | Geboortedatum      |                       |               |                                |                                        |                         |                                             |         | <b>₩</b> Ť | Aangepast sorteren        |
| 1    | A                               | В                          | С                  | D                     | E             | F                              | G                                      | Н                       | T                                           | J       | 7=         | Filter                    |
| 1    | Naam                            | Geslacht                   | Straat             | Postcode              | Plaats        | Telefoon                       | Geboortedatum                          | Inschrijfdatu           | m Gewicht                                   | Huidige | S.         | Mircan                    |
| 2    | Rowy Meerholz                   | M                          | Hemelrijk 5        | 5737HE                | OMMEN         | 0345-678901                    | 8-2-199                                | 7 12-2-20               | 01                                          | 1.270   | - 4/       | <u>vy</u> osen            |
| 3    | Mark Westerveen                 | M                          | De Citer 1         | 5741WE                | HELLEND       | 00345-678901                   | 17-3-199                               | 7 3-4-20                | 01 0,3                                      | 3 SBO 7 | 2          | Opnieu <u>w</u> toepassen |
| 4    | Leonie van der Santen           | V                          | Floreffestraat 24  | 5737CP                | OMMEN         | 0345-678901                    | 13-8-199                               | 7 13-8-20               | 01                                          | SBO 7   | _          | SBO                       |
| 5    | Georgie Bisschop                | V                          | Dorpsstraat 54     | 5737GC                | OMMEN         | 0345-678901                    | 18-8-199                               | 7 14-8-20               | 06                                          |         |            | 8 BO-08                   |
| 6    | Bart van der Santen             | M                          | Provincialeweg 4   | 5737GH                | OMMEN         | 0345-678901                    | 7-10-199                               | 7 3-3-20                | 09                                          | SBO 7   |            | SBO                       |
| 7    | Kira Davids                     | V                          | Servaasstraat 37   | 5737AP                | OMMEN         | 0345-678901                    | 25-10-199                              | 7 1-11-20               | 01                                          |         |            | 8 BO-08                   |
| 8    | Randy van der Graaf             | M                          | Servaasstraat 3    | 5737AP                | OMMEN         | 0345-678901                    | 17-11-199                              | 7 1-12-20               | 01                                          |         |            | 8 BO-08                   |
| 9    | Chantal van der Velde           | V                          | Ribbiusstraat 27   | 5737BA                | OMMEN         | 0345-678901                    | 31-12-199                              | 7 1-1-20                | )2                                          | SBO 7   |            | SBO                       |
| 10   | Jordy van Dijken                | M                          | De Melter 20       | 5737AK                | OMMEN         | 0345-678901                    | 13-1-199                               | 8 14-8-20               | 06                                          |         |            | 8 BO-08                   |
| 11   | Jeroen Fidom                    | M                          | Ribbiusstraat 49   | 5737BB                | OMMEN         | 0345-678901                    | 13-1-199                               | 8 1-2-20                | 02                                          |         |            | 8 BO-08                   |
| 12   | Julia Blok                      | V                          | De Schutter 192    | 8022KJ                | OMMEN         | 0345-678901                    | 18-1-199                               | 8 19-1-20               | )2                                          | D       |            | 8 BO-08                   |
| 13   | Joost Strijker                  | ost Strijker M Beemdkant 1 |                    | 5737RB                | OMMEN         | 0345-678901                    | 23-1-199                               | B 1-2-20                | )2                                          | SBO 7   |            | SBO                       |
| 14   | Anne Bake                       | V                          | Lankelaar 5        | 5737ES                | OMMEN         | 0345-678901                    | 10_3_199                               | R 1_4_20                | 12                                          |         |            | 8 BO-08                   |

#### 6. Filteren in Excel 2003

| ullijst_1                   |               |                                            |   |                        |       |      |  |  |  |  |  |
|-----------------------------|---------------|--------------------------------------------|---|------------------------|-------|------|--|--|--|--|--|
| maa <u>k</u> E <u>x</u> tra | D <u>a</u> ta | a <u>V</u> enster <u>H</u> elp             |   |                        |       |      |  |  |  |  |  |
| a 🛍 • 🛷                     | ₽↓            | So <u>r</u> teren                          |   | 100% 👻 🕜 📃             |       |      |  |  |  |  |  |
| : = = =                     |               | Filter                                     | • | <u>A</u> utoFilter     |       |      |  |  |  |  |  |
|                             |               | S <u>u</u> btotalen                        |   | Alles <u>w</u> eerge   | ven   |      |  |  |  |  |  |
| E                           |               | Valideren                                  |   | <u>U</u> itgebreid fil | ter   | K    |  |  |  |  |  |
| OMMEN                       |               | Te <u>k</u> st naar kolommen               |   | 1-8-2009               | 0,3   |      |  |  |  |  |  |
| OMMEN                       |               |                                            |   | 2-4-2007               | 0 3   | 3B   |  |  |  |  |  |
| OMMEN                       | 17            | <u>D</u> raaitabel- en draaigrafiekrapport |   | 2-9-2003               | 1,2   |      |  |  |  |  |  |
| OMMEN                       |               | Externe gegevens importeren                | • | 1-8-2009               | 1,2 1 | 1A   |  |  |  |  |  |
| OMMEN                       |               |                                            |   | 7-1-2008               | 1,2 2 | 2C   |  |  |  |  |  |
| OMMEN                       |               | Lijst                                      |   | 19-8-2008              | 1,2 2 | 2A3A |  |  |  |  |  |
| ONAMEN                      |               | YML                                        | • | e o none               | 0     | 4 A  |  |  |  |  |  |

Klik op een cel in het overzicht en ga vervolgens naar het menu: Data: Filter: Autofilter.

Excel plaatst nu bovenaan in iedere kolom een filter. (driehoekje)

|   | A _      |     | L R L   |   | C       |      | U       | E      |    |
|---|----------|-----|---------|---|---------|------|---------|--------|----|
| 1 | naam     | -   | Geslack | - | Straat  | ⊡    | Postcor | Plaats | Ē  |
| 2 | Tara Aal | lbe | V       |   | Reversh | of!  | 5737AM  | OMME   | V  |
| 3 | Desi Aa  | lde | V       |   | Hemelri | jk 9 | 5737HE  | OMME   | V. |

U kunt nu binnen een kolom filteren op een item. U klikt daartoe op het filterdriehoekje en kiest een Item uit de lijst die verschijnt.

In het voorbeeld onder wordt gefilterd op het item: oudste. Excel toont dan alleen de leerlingen met de vermelding oudste.

|          | = =   ☞ /^ // ♥ ♥ ● ,00 →,0   ᆕ \≑    * <mark>//</mark> * ♣ * <mark>등</mark> / |            |              |                        |                   |        |         |  |  |  |  |  |  |
|----------|--------------------------------------------------------------------------------|------------|--------------|------------------------|-------------------|--------|---------|--|--|--|--|--|--|
|          |                                                                                |            |              |                        | /                 |        |         |  |  |  |  |  |  |
| D        | E                                                                              | F          | G            | Н                      |                   | J      | K       |  |  |  |  |  |  |
| 'ostco(🔽 | Plaats 🔽                                                                       | )Telefoor🔽 | Geboortedatu | Plaats in gezin 🏴      | ] Inschrijfdatu 🔽 | Gewich | Huidige |  |  |  |  |  |  |
| 737HE    | OMMEN                                                                          | 0345-6789  | 23-3-2003    | Oplopend sorteren      | 2-4-2007          | 0      | 3B      |  |  |  |  |  |  |
| 737CX    | OMMEN                                                                          | 0345-6789  | 4-3-1999     | Aflopend sorteren      | 2-9-2003          | 1,2    |         |  |  |  |  |  |  |
| 737EA    | OMMEN 0345-6789                                                                |            | 1-11-2003    | [Alle categorieën]     | 7-1-2008          | 1,2    | 2C      |  |  |  |  |  |  |
| 737BR    | OMMEN                                                                          | 0345-6789  | 16-5-1999    | (Top 10)               | 19-5-2003         | 0      |         |  |  |  |  |  |  |
| 737AX    | OMMEN                                                                          | 0345-6789  | 21-11-1999   | (Aangepast)<br>2a kied | 23-4-2009         | 1,2    |         |  |  |  |  |  |  |
| 022KJ    | OMMEN                                                                          | 0345-6789  | 18-1-1998    | 3e kind                | 19-1-2002         | 0      |         |  |  |  |  |  |  |
| 737BR    | OMMEN                                                                          | 0345-6789  | 1-2-1999     | Enig kind              | 3-2-2003          | 0      |         |  |  |  |  |  |  |
| 737AM    | OMMEN                                                                          | 0345-6789  | 22-3-2002    | Jongste                | 3-4-2006          | 0      | 4A      |  |  |  |  |  |  |
| 737RB    | OMMEN                                                                          | 0345-6789  | 25-7-1999    | (Lege cellen)          | 14-8-2006         | 0      |         |  |  |  |  |  |  |
| 737RN    | OMMEN                                                                          | 0345-6789  | 8-4-1998     | (Niet-lege cellen)     | 1-5-2002          |        |         |  |  |  |  |  |  |
| 737AA    | OMMEN                                                                          | 0345-6789  | 10-6-2000    | Oudste                 | 7-9-2004          | 0      |         |  |  |  |  |  |  |
| 737EB    | OMMEN                                                                          | 0345-6789  | 19-7-2001    | Oudste                 | 23-8-2005         | 0      |         |  |  |  |  |  |  |
| 737CT    | OMMEN                                                                          | 0345-6789  | 19-3-2003    | Oudste                 | 14-8-2007         | 0      | 2A3A    |  |  |  |  |  |  |
| 737AM    | OMMEN                                                                          | 0345-6789  | 3-5-1998     | Oudste                 | 6-5-2002          |        |         |  |  |  |  |  |  |
| 737AZ    | OMMEN                                                                          | 0345-6789  | 21-9-1999    | Oudste                 | 1-10-2003         | 0      |         |  |  |  |  |  |  |
| 737AX    | OMMEN                                                                          | 0345-6789  | 14-2-2000    | Oudste                 | 1-3-2004          | 0      |         |  |  |  |  |  |  |
| 707 AIZ  | ONAMEN                                                                         | 0045 0700  | 10 1 1000    | Oudata                 | 140 0000          |        |         |  |  |  |  |  |  |

Wilt u later weer op een item uit een andere kolom filteren dan kiest u: (alle Categorieën)

### 7. Filteren in Excel 2007

U kunt nu ook gaan filteren in Excel. Selecteer een cel het overzicht. Klik vervolgens in het lint op de knop Sorteren en filteren.

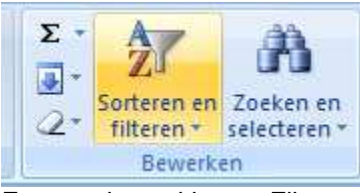

En vervolgens kiest u: Filter

|            | 27                  | æ                         |
|------------|---------------------|---------------------------|
| Sor<br>fil | teren en<br>teren * | Zoeken en<br>selecteren * |
| A↓         | <u>S</u> ortere     | n van A naar Z            |
| Z.         | S <u>o</u> rtere    | n van Z naar A            |
| <b>₩</b> Ť | Aangep              | oast sorteren             |
| ¥=         | <u>F</u> ilter      |                           |

Excel plaatst nu bovenaan in iedere kolom een filter. (driehoekje)

|   | A       |     | В       |   | С        |      | D       |   | E      |    |
|---|---------|-----|---------|---|----------|------|---------|---|--------|----|
| 1 | naam    | ◄   | Geslack | - | Straat   | ◄    | Postcod | - | Plaats | ⊡  |
| 2 | Tara Aa | lbe | V       |   | Reversh  | of   | 5737AM  |   | OMME   | ۱. |
| 3 | Desi Aa | Ide | V       |   | Hemelrij | jk 9 | 5737HE  |   | OMMEN  | ۱. |

U kunt nu binnen een kolom filteren op een item. U klikt daartoe op het filterdriehoekje en kiest een Item uit de lijst die verschijnt.

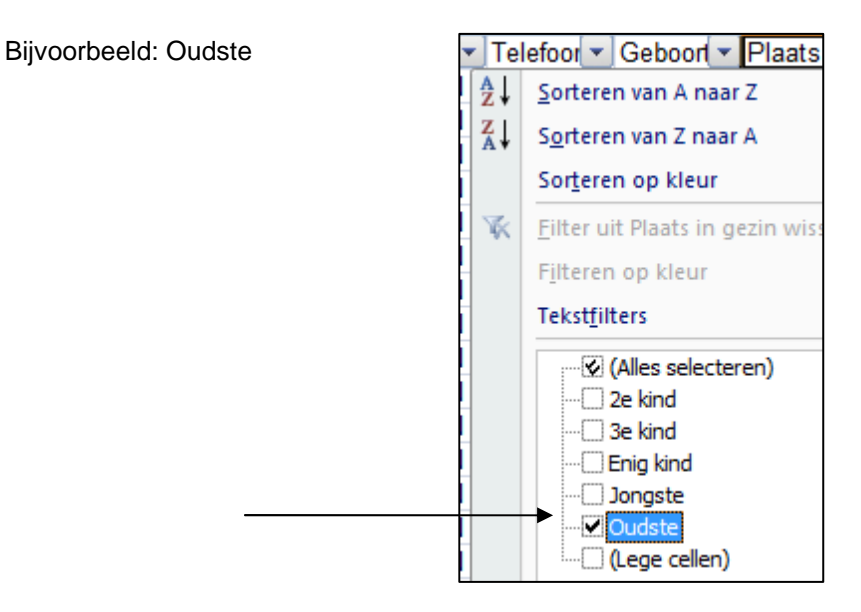

In het voorbeeld onder wordt gefilterd op het item: Oudste. Excel toont dan alleen de leerlingen met de vermelding "Oudste".

| erlir | nglijst_i         | nstelbaar_invu | llijst_1 - N | licrosof                      | t Excel                              |                                       |           |                                                             |            | X     |   |  |  |
|-------|-------------------|----------------|--------------|-------------------------------|--------------------------------------|---------------------------------------|-----------|-------------------------------------------------------------|------------|-------|---|--|--|
| gev   | ens               | Controleren    | Beeld        | 0                             | ntwikkelaars                         |                                       |           |                                                             |            | 0     | × |  |  |
| F     |                   | Standaard      |              | oorwaar<br>omaken<br>Istijlen | delijke opmaak *<br>als tabel *<br>* | ¦ ← Invoeger<br>F* Verwijde<br>Opmaak | ren * Σ   | Σ *<br>Sorteren en Zoeken en<br>2 * filteren * selecteren * |            |       |   |  |  |
|       | . (a              | Getal          | Ga .         | S                             | tijlen                               | Cellen                                |           | Bewe                                                        | rken       |       |   |  |  |
|       |                   |                |              |                               |                                      |                                       |           |                                                             |            |       |   |  |  |
|       |                   | G              | A            |                               | Ţ                                    | J                                     | K         | L                                                           | M          |       | - |  |  |
|       | Geboo             | rtedatum 💌     | Plaats in    | gez 🗸                         | Inschrijfdatum 💌                     | Gewich                                | Huidige 💌 | Huidige 💌                                                   | Naam g 💌   | Telet |   |  |  |
| 789   |                   | 23-3-2003      | Oudste       |                               | 2-4-2007                             | 0                                     | 3B        | BO-03                                                       | JMA Aalde  | 0345  |   |  |  |
| 789   |                   | 4-3-1999       | Oudste       | ſ                             | Plaats in gezin:                     | 1,2                                   | 7         | BO-07                                                       | H Zareghi- | 0345  |   |  |  |
| 789   |                   | 1-11-2003      | Oudste       | 1                             | s gelijk aan Oudste                  | 1,2                                   | 2C        | BO-02                                                       | AYAN Ahr   | 0345  |   |  |  |
| 789   |                   | 16-5-1999      | Oudste       | 4                             | 19-5-2003                            | 0                                     | 7         | BO-07                                                       | JAP van B  | 0345  |   |  |  |
| 789   |                   | 21-11-1999     | Oudste       |                               | 23-4-2009                            | 1,2                                   | 6         | BO-06                                                       | FTH Bakk   | 0345  |   |  |  |
| 789   |                   | 18-1-1998      | Oudste       |                               | 19-1-2002                            | 0                                     | 8         | BO-08                                                       | SN Blok-   | 0345  | - |  |  |
| 789   |                   | 1-2-1999       | Oudste       |                               | 3-2-2003                             | 0                                     | 7         | BO-07                                                       | ALA Bodd   | 0345  |   |  |  |
| 789   |                   | 22-3-2002      | Oudste       |                               | 3-4-2006                             | 0                                     | 4A        | BO-04                                                       | BPJAM Bo   | 0345  |   |  |  |
| 789   |                   | 25-7-1999      | Oudste       |                               | 14-8-2006                            | 0                                     | 1         | BO-07                                                       | A Bolks-Ja | 0345  |   |  |  |
| 789   | 9 8-4-1998 Oudste |                |              | 1-5-2002                      |                                      | 8                                     | BO-08     | TJM Botte                                                   | 0345       |       |   |  |  |

Wanneer u op een ander item wilt filteren in een andere kolom dan dient u eerst het bestaande filter op te heffen. In het voorbeeld is dit dus het filter in de kolom: Plaats in gezin.

U gaat als volgt te werk:

Klik weer op het filterdriehoekje bij de kolom Plaats in gezin: Kies vervolgens: Filter uit Plaats in gezin wissen. Het filter wordt verwijderd en u kunt op een item uit een andere kolom gaan filteren.

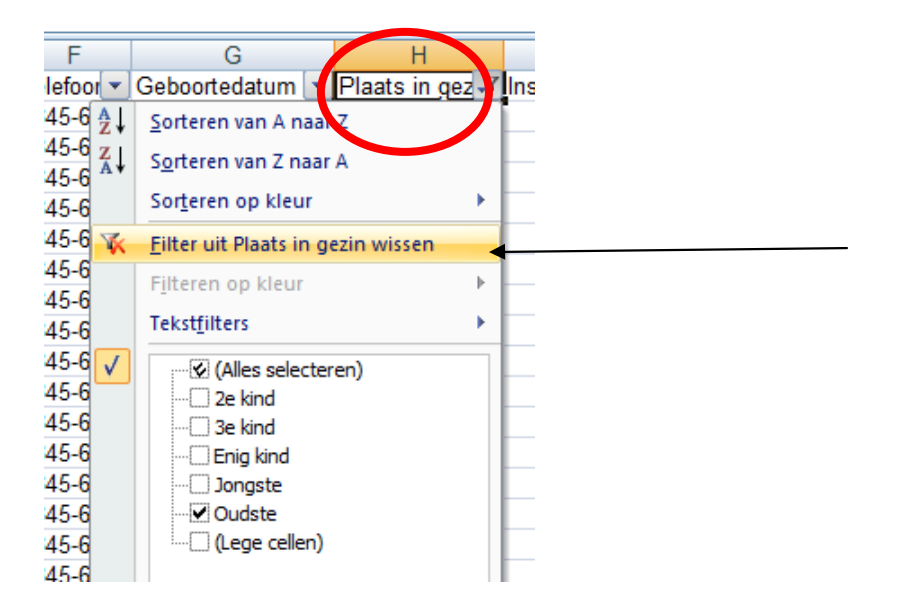

#### 8. Kolommen en rijen verwijderen

Als u in Excel rijen of kolommen wilt verwijderen gaat u als volgt te werk:

|     | · ·         |              |              |            | 1            |           | ,00       | ⇒,0         | - Congre    |               |           | ليها |
|-----|-------------|--------------|--------------|------------|--------------|-----------|-----------|-------------|-------------|---------------|-----------|------|
| KIe | mbord 🗔     | L            | ettertype    | 5          | Uit          | lijning   | 5         | Getai 🗔     |             | Stijlen       |           |      |
|     | uj - Çu -   | 4.4          | 0 🐸 😥        | V= AL AL   | , 🗃 🗧        |           |           |             |             |               |           |      |
|     | A1          | • (          | fx           |            |              |           |           |             |             |               |           |      |
|     | A           | В            | С            | D          | E            | F         | G         | Н           | li li       | J             | K         |      |
| 1   | · · · · · · | Leerlingen   | lijst        |            |              |           |           |             |             |               |           | 11   |
| 2   |             |              |              |            |              |           |           |             |             |               |           |      |
| 3   | Groepen: 1  | IA , 1B , 2/ | A3A, 2B, 2   | 2C, 3A, 3E | 3,4A,4B      | ,4C,5,6   | ,7,8,SE   | 07, SO-0    | SR          |               |           |      |
| 4   |             | Geelacht     | Straat       | Postcode   | Plaate       | Telefoon  | Geboorted | Plaats in o | Inschrüfdat | Gewicht       | Huidige c | w/h  |
| 6   | Tara Aalbe  | V            | Revershof    | 5737AM     | OMMEN        | 0345-6789 | 21-5-2005 | Fnia kind   | 1-8-2009    | 0ewiciii<br>0 | 1B        | F    |
| 7   | Desi Aalde  | v            | Hemelriik S  | 5737HE     | OMMEN        | 0345-6789 | 16-6-2005 | Jongste     | 1-8-2009    | 0.3           | 1A        | E    |
| 8   | Yuri Aalde  | М            | Hemelrijk S  | 5737HE     | OMMEN        | 0345-6789 | 23-3-2003 | Oudste      | 2-4-2007    | 0             | 3B        | E    |
| 9   | Ehsan Ach   | M            | Holenboes    | 5737CX     | OMMEN        | 0345-6789 | 4-3-1999  | Oudste      | 2-9-2003    | 1,2           |           | 7 E  |
| 10  | Ramadan     | M            | Balduinstra  | 5737EA     | OMMEN        | 0345-6789 | 22-6-2005 | Jongste     | 1-8-2009    | 1,2           | 1A        | E    |
| 11  | Warsan Ał   | V            | Balduinstra  | 5737EA     | OMMEN        | 0345-6789 | 1-11-2003 | Oudste      | 7-1-2008    | 1,2           | 2C        | E    |
| 12  | Saahil Azc  | M            | Floreffestra | 5737CM     | OMMEN        | 0345-6789 | 26-7-2004 | Enig kind   | 19-8-2008   | 1,2           | 2A3A      | E    |
| 13  | Anouk van   | V            | Akker 6      | 5737BR     | OMMEN        | 0345-6789 | 27-1-2002 | Jongste     | 6-3-2006    | 0             | 4A        | E    |
| 14  | Johan van   | M            | Akker 6      | 5737BR     | OMMEN        | 0345-6789 | 1-1-2000  | 2e kind     | 1-5-2009    |               | SO-GR     | ę    |
| 15  |             | 4.4          | ALL C        | F70700     | COL AN AUTON | 0045 0700 | 40 5 4000 | 0.11        | 40 5 0000   | 0             | 1         | 7 5  |

In het voorbeeld willen we de rijen 1 t/m 4 verwijderen.

- Klik met de muisknop op het cijfer 1 van rij 1. Houd de muisknop ingedrukt. De gehele rij 1 wordt geselecteerd.
- Sleep nu met de muisknop ingedrukt naar beneden tot u bij rij 4 bent. Laat de muisknop los. -
- Klik nu met de rechtermuisknop in het geselecteerde deel. Er verschijnt een snelmenu: \_
- Kies: voor: Verwijderen

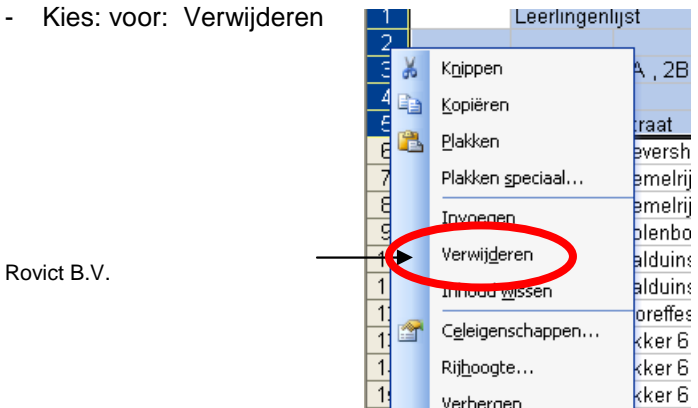

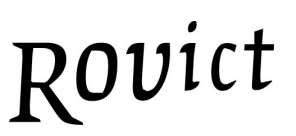

De rijen zijn verwijderd.

Het verwijderen van komlommen geschiedt op dezelfde wijze.

- selecteer de kolommen die verwijderd moeten worden. Let erop dat u op de letter van de kolommen zelf klikt. De gehele kolom wordt dan geselecteerd.
- klik met de rechtermuisknop in de selectie en kies voor: verwijderen.
- -

| E     | E         |            |        |                    |                       | 1 |     | LZ.   |
|-------|-----------|------------|--------|--------------------|-----------------------|---|-----|-------|
| E     | F         | G          |        |                    |                       | , |     | ĸ     |
| OMMEN | 0345-6789 | 21-5-2005  | EI 🐰   | 🔏 K <u>n</u> ippen |                       |   | 0   | 1B    |
| OMMEN | 0345-6789 | 16-6-2005  | Jd 🕞   | Kop                | iëren                 |   | 0,3 | 1A    |
| OMMEN | 0345-6789 | 23-3-2003  | 0      | Zob                | loren                 |   | 0   | 3B    |
| OMMEN | 0345-6789 | 4-3-1999   | 0 🚨    | Plak               | ken                   |   | 1,2 |       |
| OMMEN | 0345-6789 | 22-6-2005  | JE     | Plak               | ken <u>s</u> peciaal. |   | 1,2 | 1A    |
| OMMEN | 0345-6789 | 1-11-2003  |        | 1.                 |                       |   | 1,2 | 2C    |
| OMMEN | 0345-6789 | 26-7-2004  | E      |                    | begen                 |   | 1,2 | 2A3A  |
| OMMEN | 0345-6789 | 27-1-2002  | Ja     | Verv               | wij <u>d</u> eren     |   | 0   | 4A    |
| OMMEN | 0345-6789 | 1-1-2000   | 26     | Inho               | oud wissen            |   |     | SO-GR |
| OMMEN | 0345-6789 | 16-5-1999  | 0      |                    | <u></u>               |   | 0   |       |
| OMMEN | 0345-6789 | 17-9-2004  | Jo 😭   | Cele               | eigenschappei         | n | 0   | 2A3A  |
| OMMEN | 0345-6789 | 15-3-2002  | 26     | Kolo               | mb <u>r</u> eedte     |   | 0   | 4B    |
| OMMEN | 0345-6789 | ########## | 0      | Vort               |                       |   | 1,2 |       |
| OMMEN | 0345-6789 | 6-5-2004   | Jo     | veri               | pergen                |   | 0   | 2A3A  |
| OMMEN | 0345-6789 | 10-3-1998  | E      | Zich               | tbaar maken           |   |     |       |
| OMMEN | 0345-6789 | 18-8-1997  | Enig I | kind               | 14-8-2006             |   |     |       |
| OMMEN | 0345-6789 | 22-9-2000  | Jongs  | ste                | 23-9-2004             |   | 0   |       |

#### 9. Kolommen en rijen aanpassen

Soms is het nodig om kolommen en rijen qua breedte of en hoogte aan te passen.

|    | JIJ         | • | <b>7×</b> 1,2 |        |       |            |                |           |           |   |
|----|-------------|---|---------------|--------|-------|------------|----------------|-----------|-----------|---|
|    | A           | В | С             | D      | E     | F          | G              | Н         |           | J |
| 1  | Tara Aalbe  | V | Revershof     | 5737AM | OMMEN | 0345-67-69 | #########      | Enig kind | 1-8-2009  |   |
| 2  | Desi Aalde  | V | Hemelrijk 9   | 5737HE | OMMEN | 0345 6789  | #########      | Jo igste  | 1-8-2009  | 0 |
| 3  | Yuri Aalde  | M | Hemelrijk 9   | 5737HE | OMMEN | 0345-6789  | *****          | Oudste    | 2-4-2007  |   |
| 4  | Ehsan Acł   | M | Holenboes     | 5737CX | OMMEN | 0345-6789  | 4-3-1999       | Oudste    | 2-9-2003  | 1 |
| 5  | Ramadan /   | M | Balduinstra   | 5737EA | OMMEN | 0345-6789  | #########      | Jongste   | 1-8-2009  | 1 |
| 6  | Warsan Ał   | V | Balduinstra   | 5737EA | OMMEN | 0345-6789  | ############## | Oudste    | 7-1-2008  | 1 |
| 7  | Saahil Azc  | M | Floreffestra  | 5737CM | OMMEN | 0345-6789  | #########      | Enig kind | 19-8-2008 | 1 |
| 8  | Anouk van   | V | Akker 6       | 5737BR | OMMEN | 0345-6789  | #########      | Jongste   | 6-3-2006  |   |
| 9  | Johan van   | M | Akker 6       | 5737BR | OMMEN | 0345-6789  | 1-1-2000       | 2e kind   | 1-5-2009  |   |
| 10 | Luke van E  | M | Akker 6       | 5737BR | OMMEN | 0345-6789  | #########      | Oudste    | 19-5-2003 |   |
| 11 | Lotte van E | V | Hertog Jan    | 5737CT | OMMEN | 0345-6789  | #########      | Jongste   | 18-9-2008 |   |
| 12 | Lois Bakke  | V | Kuiperstra    | 5737AX | OMMEN | 0345-6789  | #########      | 2e kind   | 3-4-2006  |   |
| 13 | Mart Bakk   | M | Kuiperstra    | 5737AX | OMMEN | 0345-6789  | #########      | Oudste    | 23-4-2009 | 1 |
| 14 | Noor Bakk   | V | Kuiperstra    | 5737AX | OMMEN | 0345-6789  | 6-5-2004       | Jongste   | 13-5-2008 |   |
| 15 | Anne Baks   | V | Lankelaar     | 5737ES | OMMEN | 0345-6789  | #########      | Enig kind | 1-4-2002  |   |
| 16 | Georgie Bi  | V | Dorpsstraa    | 5737GC | OMMEN | 0345-6789  | ##########     | Enig kind | 14-8-2006 |   |
| 17 | Josseline ( | V | Molenstraa    | 5737BW | OMMEN | 0345-6789  | ###########    | Jongste   | 23-9-2004 |   |
| 18 | Julia Blok  | V | De Schutte    | 8022KJ | OMMEN | 0345-6789  | ###########    | Oudste    | 19-1-2002 |   |
| ĸ  | OVICT B.V.  |   |               |        | 1     | 1          |                | 1         | i         |   |

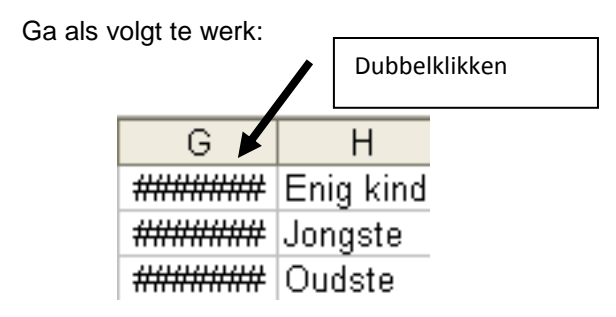

- Klik met de muis 2x op de kolomscheiding tussen kolom G en H. (zie voorbeeld)

De kolom wordt automatisch passend gemaakt.

U kunt ook kolombreedte aanpassen door de op de kolomscheiding te gaan staan, de muisknop in te drukken en vervolgens de muis te verslepen naar de gewenste breedte.

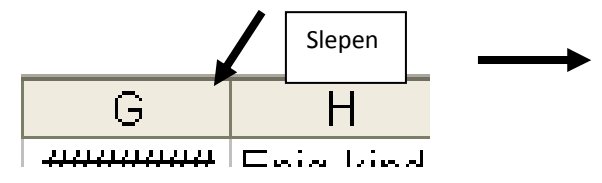

Voor het aanpassen van de rijhoogte gelden dezelfde principes.